# SIEMENS

# **Basic Document**

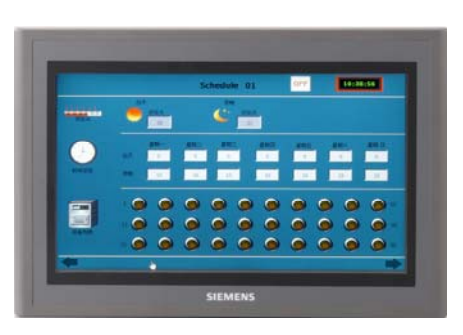

# QAX160 Touch Panel (V2)

-for smart monitoring system

# 1 Installation

1.1 Dimensions (unit: mm)

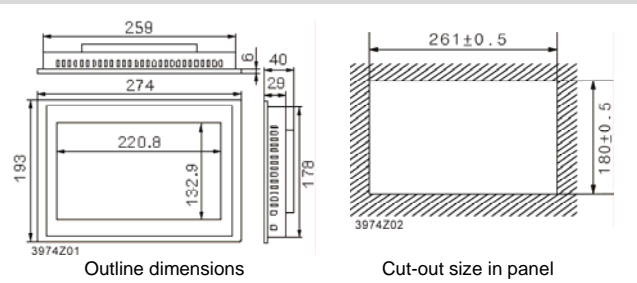

## 1.2 Mounting instruction

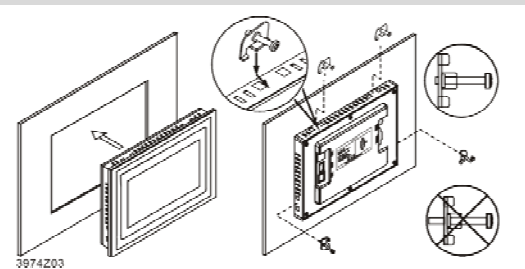

# 2 Product maintenance

# 2.1 Battery replacement

Battery position: Open the back cover to find the button cell in the circuit Battery specification: CR2032 3 V Lithium battery

# 2.2 External interfaces

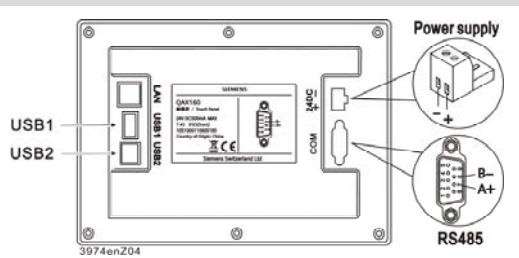

- Note: USB1 can connect to either keyboard or mouse
  - USB2 is for factory maintenance only
    - Terminated resistor of bus (If needed): Open back cover, connect jumper 2 with jumper 3 (J400)
    - LAN interface is not available

3 Devices combination and application

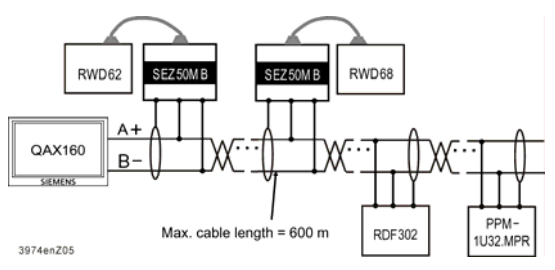

## 3.1 Devices supported

| Devices      | Туре                        | Order number |  |
|--------------|-----------------------------|--------------|--|
| RWD62        | Universal controller        | RWD62        |  |
| RWD68        | Universal controller        | RWD68        |  |
| RDF302       | Room unit (Modbus)          | S55770-T238  |  |
| SEZ50MB      | RWD Modbus interface module | S55370-C120  |  |
| QAX160       | Centralized touch panel     | S55620-H100  |  |
| PPM-1U32.MPR | Remote I/O extension module | S55664-J111  |  |

# 3.2 Applications supported

| RWD68        | AHU            | HEX            | DPE |  |  |
|--------------|----------------|----------------|-----|--|--|
|              | #10, #14       | #20, #24       | #40 |  |  |
|              | #20, #24       | #40, #44       |     |  |  |
|              | #40, #44       | #50, #54, 、#56 |     |  |  |
|              | #50, 、#54, #56 |                |     |  |  |
|              | #60, #64       |                |     |  |  |
| RWD62        | AHU            | HEX            | DPE |  |  |
|              | #10, 、#14, #16 | #10, 、#14, #16 | #40 |  |  |
|              | #30, #34       | #30, #34       |     |  |  |
|              | #40, #44       |                |     |  |  |
| <br>RDF302   | FCU            |                |     |  |  |
|              | #1, #3, #4     |                |     |  |  |
| PPM-1U32.MPR | I/O            |                |     |  |  |
|              | #0, #5         |                |     |  |  |

# 4 Main features

|                     | Size                  | 10.2 inches                     |  |  |
|---------------------|-----------------------|---------------------------------|--|--|
|                     | Touch panel           | TFT LCD, LED backlight          |  |  |
|                     | Display color         | 65535 true color                |  |  |
|                     | Resolution            | 800 x 480 pixels                |  |  |
| Product<br>features | Screen brightness     | 200 cd/m <sup>2</sup>           |  |  |
|                     | Power supply          | DC 24 V                         |  |  |
|                     | Rated power           | 15 W                            |  |  |
|                     | CPU mainboard         | ARM CPU, 400 MHz                |  |  |
|                     | RAM                   | 64 M                            |  |  |
|                     | Storage device        | 128 M FLASH                     |  |  |
|                     | Operating temperature | 0°C to 45°C                     |  |  |
| Environment         | Operating humidity    | 5% to 90% RH                    |  |  |
|                     | Storage temperature   | -10°C to 60°C                   |  |  |
|                     | RS485                 | 9600 bps, Modbus RTU, no parity |  |  |
| Interfaces          | USB                   | Master and Slave                |  |  |
|                     | Ethernet              | Not supported                   |  |  |
|                     | Certification         | CE                              |  |  |
| Certifications      | Protection class      | IP65 (front panel)              |  |  |

# 5 Product operation

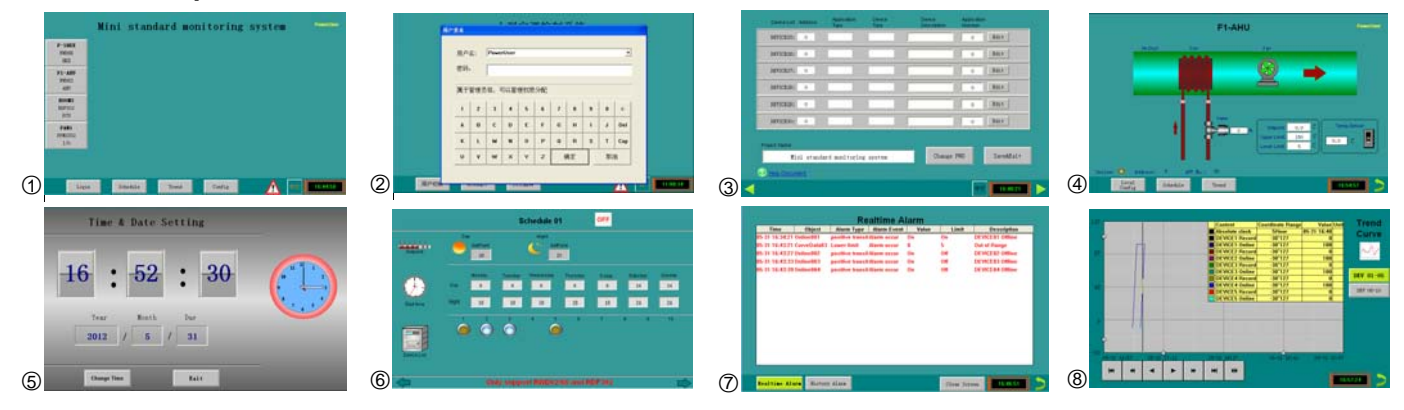

#### 5.1 User management

QAX160 supports **PowerUser** and **User**, operator can click the **Login** button to log in as a different user. Power user is password-protected, which can be modified by clicking **Change PWD** button on page 3. The default password is 123456.

Power user is permitted to perform advanced operations, such as system configuration, time schedule setting, and each device data configuration. Power user should remember to log off after such operations for security.

#### 5.2 System configuration

- QAX160 supports free definition of project name (page 3). Max. length of project name is 16 Chinese characters or 32 English characters.
- 30 slave devices max. are supported by QAX160, device addresses are set as 1 to 30. Click the *Edit* button at each device line on page 3 to configure Address, Application type, Device Type, Device Description and Application Number \*. Next, click the *Save* button to finish the configuration for individual device.
   E.e., One PWD68 controls on AMU Long a control building's control for

E.g., One RWD68 controls an AHU on a certain building's second floor, the application number of RWD68 is #10, and the Modbus address is 1, thus the configuration for this device could be as below:

|   | Device List | Address | Type      | Туре          | Description   | Number  |      |     |
|---|-------------|---------|-----------|---------------|---------------|---------|------|-----|
|   | DEVICE1:    | 1       | AHU       | RWD68         | F2-AHU        | 10      | Edit |     |
| - | After the   | evetor  | configura | tion is compl | ata click tha | Savo& F |      | n 2 |

 After the system configuration is complete, click the Save&Exit button at the right bottom corner on page 3 to save the system configuration and return to page 1. All the configured devices can be displayed by means of blocks\*\*.

#### Note:

- \* For device types and application numbers corresponding to devices supported by QAX160, refer to chapter 3.2.Quick linkage to online help is available via *Help Document* in the bottom of Page 3.
- \*\* If a certain device block cannot be displayed on page 1 after system configuration, user should try to make sure the device address is not set to 0.

#### 5.3 Individual device plant view

Click individual device blocks on page 1 to enter the corresponding application plant view (E.g., page 4). If page 4 cannot be entered, check if the configuration of individual device strictly conforms to the restrictions described in chapter 3.2.

Normal user can only monitor the device status and change the set point. Clicking the *Local Config* button on page 4 can quickly login or logout as power user can implement the following modifications:

- Set point and alarm ranges of control variables of RWD and RDF302
- Channel name definition and output status switch of PPM-1U32.MPR
- Channel name definition and channel logic/delay time programming for application 5 of PPM-1U32.MPR

#### Note:

- Short circuit (1) of digital input is displayed with green lamp texted as "Close"
- Open circuit (0) of digital input is displayed with red lamp texted as "Open"
- Energized (1) relay of digital output is displayed with green lamp texted as "On"
  De-energized (0) relay of digital output is displayed with red lamp texted as "Off".
- 5.4 Language

Use button at the right bottom of either page 1 or page 3 to change QAX160 display languages. Both Chinese and English are supported.

#### 5.5 Time schedules

The time schedule program (page 6) can be entered by clicking *Schedule* button. QAX160 supports 3 individual schedules.

Programming items for each time schedule are shown as below:

- ON/OFF button at the top of the page to enable/disable time schedule
- To set day/night temperature for RWD62, RWD68 and RDF302, or day/night output status for PPM-1U32.MPR
- To set the weekly day/night starting time. The start time setup range is from 0 to 23. The Min. time interval is 1 hour. When the start time is set to 24, then the time setup is invalid.
- To select device for time schedule setup. Currently time schedule 01 and 02 only support configured RWD62, RWD68 and RDF302; time schedule 03 only supports PPM-1U32.MPR configured to application 0.

The setup will be saved automatically when users quit page 6.

#### 5.6 Alarm management

QAX160 supports offline alarm (**OnlineXX**) of system device as well as out of range alarm for main variables (**CurveDataXX**) of RWD and RDF302. And alarms will be stored every 5 minutes.

Click the alarm icon  $\triangle$  on page 1 to enter the alarm management page (page 7), which displays the Realtime Alarm lists and History Alarm lists. 100 max. latest realtime alarms can be stored, but are lost after the power is turned OFF. 1,500 max. latest history alarms can be stored and are not lost after the power is turned OFF.

#### 5.7 History data trend view

QAX160 supports realtime storage of the system device offline alarm\*, control variable values (X1) of RWD62/RWD68/RDF302, and digital input channel 1 (DI1) for PPM-1U32.MPR. Click *Trend* button to enter page 8, and browse the history data trend view.

30 slave devices are divided into 6 groups on average. The history data for each group will be consolidated as trend curves on one page.

The trend curves wil be presented in coordinates. X-axis is time and Y-axis is the actual value of each history data.

There are 2 sliding blocks on both X-axis and Y-axis to zoom in or zoom out of the history data. Touch any point in the coordinates to summarize the specific data at that time into one table.

Buttons below the coordinates offer the possibility to go to one defined time period quickly.

Note:

Value 0 indicates device is online, 100 indicates offline.

# 5.8 Time & Date Setting

The default time format is 24-hour clock\*. Double click the time displayed at the right bottom corner of page 1 to enter page 5 and modify the time and date of QAX160. Click figures on page 5 to set up, click **Change Time** button to confirm or click **Exit** button to quit.

Note:

\* Eg. If current time is 3 p.m., then the time format is 15: 00: 00

# **Building Technologies**